## 令和3年全日本柔道形競技大会 全国枠予選 大会申込手順について

「令和3年全日本柔道形競技大会 全国枠予選」への申込は、全日本柔道連 盟ホームページよりアクセス可能な申込フォームから行ってください。申込フ ォームへは、スマートフォンやタブレット、パソコンからお繋ぎいただけます。

インターネット環境がない等、申込フォームからの回答が難しい場合は、全 柔連大会事業課までご連絡ください。

<u>1. 大会情報ページにアクアセス(https://www.judo.or.jp/tournament/5969/)</u> ①全日本柔道連盟ホームページを検索

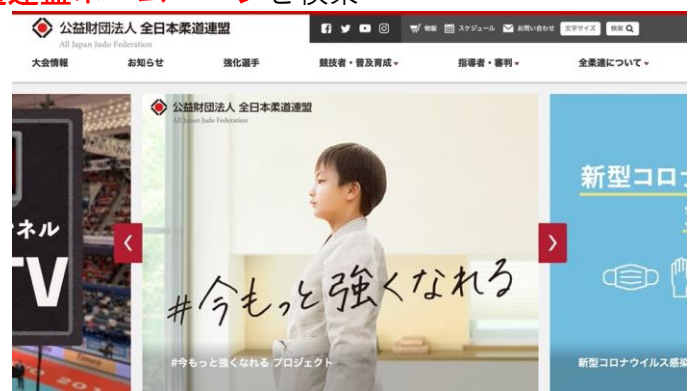

②「公益財団法人全日本柔道連盟」とロゴマーク下部、「大会情報」を選択

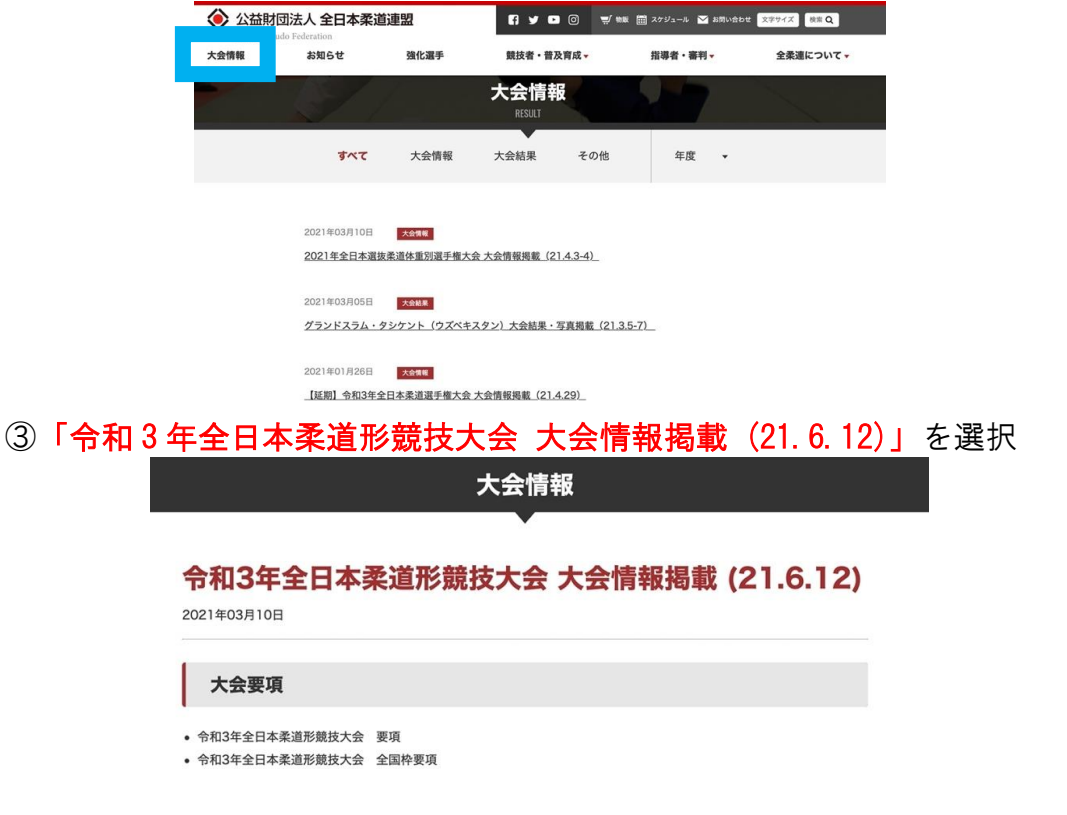

2021/3/11 公益財団法人全日本柔道連盟 大会事業課

## 2. 大会要項・コロナ対策関連書類を確認

大会情報ページ内、「大会申込について」に掲載されている大会要項および【新 型コロナウイルス感染症対策関連】文書を必ず事前に確認してください。

| 大会申込について                                                                          |                                    |
|-----------------------------------------------------------------------------------|------------------------------------|
| 4月24日(土)全国枠予選                                                                     |                                    |
| <ul><li>令和3年全日本柔道形競技大会</li><li>令和3年全日本柔道形競技大会</li></ul>                           | 全国枠要項<br>全国枠申込フォーム(Googleformsへ移動) |
| 【新型コロナウイルス感染症対策関                                                                  | )迪)                                |
| <ul> <li>新型コロナウイルス感染症対策に</li> <li>①健康記録表(※4月9日(金)よ</li> <li>健康記録表(記入例)</li> </ul> | こついて<br>5 り記録を開始してください。)           |
| <ul> <li>②新型コロナ感染拡大防止対策に</li> <li>③ CR10日 (1) 開始を向ったす(2)</li> </ul>               | こついての同意書                           |

3. 申込フォームによる申込回答

文書を確認後、「令和3年全日本柔道形競技大会全国枠申込フォーム」をクリックして、必要事項を入力してください。

| 大会申込について         |                           |  |
|------------------|---------------------------|--|
| 4月24日(土)全国枠予選    |                           |  |
| 。                | 全国执西百                     |  |
| • 令和3年全日本柔道形競技大会 | 全国枠申込フォーム(Googleformsへ移動) |  |

<回答の流れ>必須項目に漏れがあると送信できませんのでご注意ください。 ①回答者のメールアドレス・出場種目を入力→「次へ」を選択

| 今和2年今日太矛道形選手梅十个今日协                |
|-----------------------------------|
| ア和3十主口平未追が展于惟八云主国什<br>王溜、会加由いフェーノ |
| ア選 参加中心ノオーム                       |
| 出場者は大会要項を確認し、承認した上で本大会への申込を致します。  |
| 163                               |
|                                   |
| メールアドレス *                         |
| メールアドレス                           |
|                                   |
|                                   |
| 權目 *                              |
| 選択 -                              |
|                                   |
| ×^                                |
|                                   |

2021/3/11 公益財団法人全日本柔道連盟 大会事業課 ②【取】出場者情報を回答→「次へ」を選択

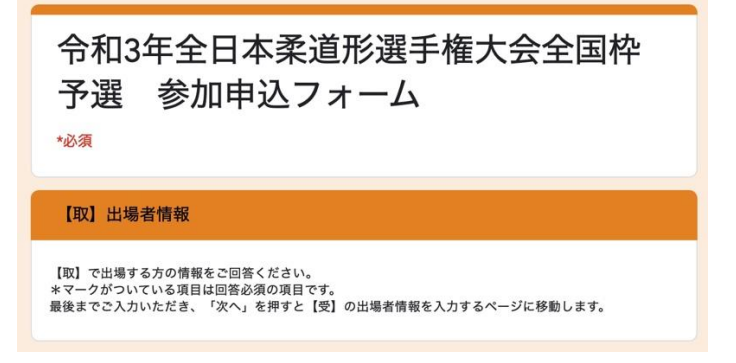

③【受】出場者情報を回答→「送信」を選択

| 後楽園  | 勤務先殿奇駅                  |
|------|-------------------------|
| 回答を  | λカ                      |
|      |                         |
| 回答のコ | ピーが指定したアドレスにメールで送信されます。 |

④回答完了:下記のような画面になると回答が完了しています。

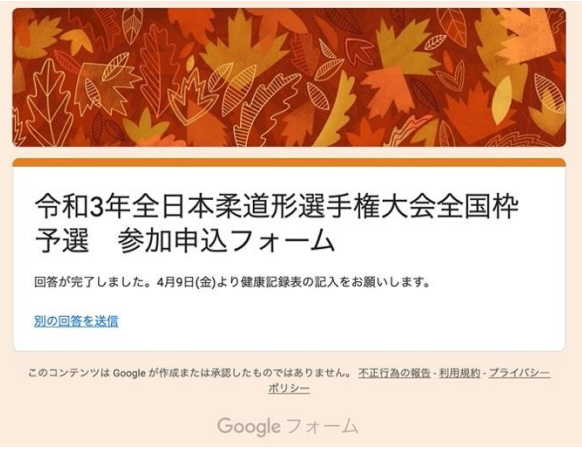

\*WEB での申込にご協力をお願いいたします。

2021/3/11 公益財団法人全日本柔道連盟 大会事業課